# SDWAN Configuration Syslog Cisco IOS XE TLS sur le serveur syslog-ng

# Table des matières

| Introduction                                                                                                    |
|----------------------------------------------------------------------------------------------------|
| Conditions préalables                                                                                                    |
| Exigences                                                                                                    |
| Composants utilisés                                                                                                    |
| Configuration                                                                                                    |
| 1. Installation de syslog-ng sur la machine Ubuntu                                                                                              |
| Étape 1. Configurer les paramètres réseau                                                                                                    |
| Étape 2 : installation de syslog-ng                                                                                                    |
| 2. Installer l'autorité de certification racine sur le serveur Syslog pour l'authentification du serveur                                        |
| Créer des répertoires et générer des clés                                                                                                    |
| Calculer les empreintes                                                                                                    |
| 3. Configurez le fichier de configuration du serveur syslog-ng                                                                                  |
| <ol> <li>Installer l'autorité de certification racine sur le périphérique SD-WAN Cisco IOS XE pour<br/>l'authentification du serveur</li> </ol> |
| Configurer à partir de CLI                                                                                                    |
| Signature du certificat sur le serveur Syslog                                                                                                   |
| Valider la configuration                                                                                                    |
| 5. Configuration du serveur Syslog TLS sur le routeur SD-WAN Cisco IOS XE                                                                       |
| 6. Vérifications                                                                                                    |
| Vérification des journaux sur le routeur                                                                                                    |
| Vérification des journaux sur le serveur Syslog                                                                                                 |
| Vérifier                                                                                                    |
| Dépannage                                                                                                    |

# Introduction

Ce document décrit un guide complet de configuration d'un serveur Syslog TLS sur des périphériques SD-WAN Cisco IOS® XE.

# Conditions préalables

Avant de procéder à la configuration d'un serveur Syslog TLS sur des périphériques SD-WAN Cisco IOS XE, assurez-vous que vous remplissez les conditions suivantes :

#### Exigences

Cisco vous recommande de prendre connaissance des rubriques suivantes :

- Contrôleurs SD-WAN Assurez-vous que votre réseau inclut des contrôleurs SD-WAN correctement configurés.
- Routeur SD-WAN Cisco IOS XE : routeur compatible exécutant l'image SD-WAN Cisco IOS XE.
- Serveur Syslog : serveur Syslog basé sur Ubuntu, tel que syslog-ng, afin de collecter et de gérer les données de journal.

#### Composants utilisés

Les informations contenues dans ce document sont basées sur les versions de matériel et de logiciel suivantes :

- vManage: Version 20.9.4
- SD-WAN Cisco IOS XE : Version 17.9.4
- Ubuntu : Version 22.04
- syslog-ng : Version 3.27

The information in this document was created from the devices in a specific lab environment. All of the devices used in this document started with a cleared (default) configuration. Si votre réseau est en ligne, assurez-vous de bien comprendre l'incidence possible des commandes.

# Configuration

1. Installation de syslog-ng sur la machine Ubuntu

Afin de configurer syslog-ng sur votre serveur Ubuntu, suivez ces étapes pour assurer une installation et une configuration correctes.

Étape 1. Configurer les paramètres réseau

Après avoir installé Ubuntu Server, configurez une adresse IP statique et un serveur DNS afin de garantir que la machine peut accéder à Internet. C'est essentiel pour télécharger des paquets et des mises à jour.

Étape 2 : installation de syslog-ng

Ouvrez un terminal sur votre machine Ubuntu et exécutez :

sudo apt-get install syslog-ng sudo apt-get install syslog-ng openssl

# 2. Installer l'autorité de certification racine sur le serveur Syslog pour l'authentification du serveur

Créer des répertoires et générer des clés

cd /etc/syslog-ng mkdir cert.d key.d ca.d cd cert.d openssl genrsa -out ca.key 2048 openssl req -new -x

Calculer les empreintes

Exécutez la commande et copiez le résultat :

openssl x509 -in PROXY-SIGNING-CA.ca -fingerprint -noout | awk -F "=" '{print \$2}' | sed 's/://g' | empreinte digitale.txt # Exemple de résultat : 54F371C8EE2BFB06E2C2D0944245C288FBB07163

#### 3. Configurez le fichier de configuration du serveur syslog-ng

Modifiez le fichier de configuration syslog-ng :

sudo nano /etc/syslog-ng/syslog-ng.conf

Ajoutez la configuration :

```
source s_src { network( ip(0.0.0.0) port(6514) transport("tls") tls( key-file("/etc/syslog-ng/key.d/ca.
```

# 4. Installer l'autorité de certification racine sur le périphérique SD-WAN Cisco IOS XE pour l'authentification du serveur

Configurer à partir de CLI

1. Passez en mode de configuration :

config-t

2. Configurez le point de confiance :

#### <#root>

crypto pki trustpoint PROXY-SIGNING-CA enrollment url bootflash: revocation-check none rsakeypair PROXY >> The fingerprint configured was obtained from the fingerprint.txt file above commit

- Copiez le PROXY-SIGNING-CA.ca de votre serveur syslog vers le bootflash du routeur en utilisant le même nom.
- 4. Authentifiez le point de confiance :

#### <#root>

crypto pki authenticate PROXY-SIGNING-CA

example:

Router#crypto pki authenticate PROXY-SIGNING-CA

Reading file from bootflash:<u>PROXY-SIGNING-CA</u>.ca Certificate has the attributes: Fingerprint MD5: 7A97B30B 2AE458FF D9E7D91F 66488DCF Fingerprint SHA1: 21E0F09B B67B2E9D 706DBE69 856E5AA3 D39A268A Trustpoint Fingerprint: 21E0F09B B67B2E9D 706DBE69 856E5AA3 D39A268A Certificate validated - fingerprints matched. Trustpoint CA certificate accepted.

5. Inscrivez le point de confiance :

<#root>

crypto pki enroll PROXY-SIGNING-CA

example:

vm32#crypto pki enroll PROXY-SIGNING-CA

Start certificate enrollment .. The subject name in the certificate will include: cn=proxy-signing-cert The fully-qualified domain name will not be included in the certificate Certificate request sent to file system The 'show crypto pki certificate verbose PROXY-SIGNING-CA' commandwill show the fingerprint.

6. Copiez le PROXY-SIGNING-CA.req du routeur vers le serveur syslog.

Signature du certificat sur le serveur Syslog

- Copier le fichier généré (PROXY-SIGNING-CA.crt) au bootflash du routeur. copy scp : bootflash:
- 8. Importer le certificat :

#### <#root>

```
crypto pki import PROXY-SIGNING-CA certificate
example:
```

Router# crypto pki import PROXY-SIGNING-CA certificate

```
% The fully-qualified domain name will not be included in the certificate
% Request to retrieve Certificate queued
```

#### Valider la configuration

#### <#root>

show crypto pki trustpoint PROXY-SIGNING-CA status

example:

Router#show crypto pki trustpoint PROXY-SIGNING-CA status

Trustpoint PROXY-SIGNING-CA: Issuing CA certificate configured: Subject Name: o=Internet Widgits Pty Ltd,st=Some-State,c=AU Fingerprint MD5: 7A97B30B 2AE458FF D9E7D91F 66488DCF Fingerprint SHA1: 21E0F09B B67B2E9D 706DBE69 856E5AA3 D39A268A Router General Purpose certificate configured: Subject Name: cn=proxy-signing-cert Fingerprint MD5: 140A1EAB FE945D56 D1A53855 FF361F3F Fingerprint SHA1: ECA67413 9C102869 69F582A4 73E2B98C 80EFD6D5 Last enrollment status: Granted State: Keys generated ..... Yes (General Purpose, non-exportable) Issuing CA authenticated ..... Yes Certificate request(s) ..... Yes

#### Configuration du serveur Syslog TLS sur le routeur SD-WAN Cisco IOS XE

Configurez le serveur syslog à l'aide des commandes suivantes :

logging trap syslog-format rfc5424 logging source-interface GigabitEthernet0/0/0 logging tls-profile tl

#### 6. Vérifications

Vérification des journaux sur le routeur

show logging

Showing last 10 lines Log Buffer (512000 bytes): Apr 9 05:59:48.025: %DMI-5-CONFIG\_I: R0/0: dmiauthd: Configured from NETCONF/RESTCONF by admin, transac Apr 9 05:59:48.709: %DMI-5-AUTH\_PASSED: R0/0: dmiauthd: User 'vmanage-admin' authenticated successfully Apr 9 05:59:50.015: %LINK-5-CHANGED: Interface GigabitEthernet0/0/1, changed state to administratively Apr 9 05:59:51.016: %LINEPROTO-5-UPDOWN: Line protocol on Interface GigabitEthernet0/0/1, changed state Apr 9 05:59:52.242: %SYS-5-CONFIG\_P: Configured programmatically by process iosp\_dmiauthd\_conn\_100001\_v

Vérification des journaux sur le serveur Syslog

tail -f /var/log/syslog

| root@s | erver1:/e | etc/syslog-ng | g# tail -f | /var/log/syslog                                           |
|--------|-----------|---------------|------------|-----------------------------------------------------------|
| Apr 9  | 15:51:14  | 10.66.91.94   | 188 <189>1 | 1 2024-04-09T05:51:51.037Z BOM%DMI-5-AUTH_PASSED: R0/0: d |
| Apr 9  | 15:59:10  | 10.66.91.94   | 177 <189>1 | 1 2024-04-09T05:59:47.463Z BOM%SYS-5-CONFIG_P: Configured |
| Apr 9  | 15:59:10  | 10.66.91.94   | 177 <189>1 | 1 2024-04-09T05:59:47.463Z BOM%SYS-5-CONFIG_P: Configured |
| Apr 9  | 15:59:10  | 10.66.91.94   | 143 <189>1 | 1 2024-04-09T05:59:47.463Z BOM%DMI-5-CONFIG_I: R0/0: dmia |
| Apr 9  | 15:59:11  | 10.66.91.94   | 188 <189>1 | 1 2024-04-09T05:59:48.711Z BOM%DMI-5-AUTH_PASSED: R0/0: d |
| Apr 9  | 15:59:13  | 10.66.91.94   | 133 <189>1 | 1 2024-04-09T05:59:50.016Z BOM%LINK-5-CHANGED: Interface  |
| Apr 9  | 15:59:13  | 10.66.91.94   | 137 <189>1 | 1 2024-04-09T05:59:50.016Z BOM%LINEPROTO-5-UPDOWN: Line p |
| Apr 9  | 15:59:15  | 10.66.91.94   | 177 <189>1 | 1 2024-04-09T05:59:52.242Z BOM%SYS-5-CONFIG_P: Configured |
| Apr 9  | 15:59:15  | 10.66.91.94   | 177 <189>1 | 1 2024-04-09T05:59:52.242Z BOM%SYS-5-CONFIG_P: Configured |
| Apr 9  | 15:59:18  | 10.66.91.94   | 188 <189>1 | 1 2024-04-09T05:59:55.286Z BOM%DMI-5-AUTH_PASSED: R0/0: d |
| Apr 9  | 15:59:21  | 10.66.91.94   | 113 <187>1 | 1 2024-04-09T05:59:58.882Z BOM%LINK-3-UPDOWN: Interface G |
| Apr 9  | 15:59:21  | 10.66.91.94   | 135 <189>1 | 1 2024-04-09T05:59:59.882Z BOM%LINEPROTO-5-UPDOWN: Line p |
| Apr 9  | 15:59:28  | 10.66.91.94   | 177 <189>1 | 1 2024-04-09T06:00:05.536Z BOM%SYS-5-CONFIG_P: Configured |
| Apr 9  | 15:59:43  | 10.66.91.94   | 188 <189>1 | 1 2024-04-09T06:00:20.537Z BOM%DMI-5-AUTH_PASSED: R0/0: d |

Capture d'écran de capture de paquets et affichage des communications chiffrées :

| Apply a display filter < %/> |    |           |              |              |                 |                                                     |  |
|------------------------------|----|-----------|--------------|--------------|-----------------|-----------------------------------------------------|--|
| No.                          |    | Time      | Source       | Destination  | Protocol Length | Info                                                |  |
| E                            | 1  | 0.000000  | 10.66.91.94  | 10.66.91.170 | TLSv1           | 210 Application Data                                |  |
|                              | 2  | 0.000000  | 10.66.91.170 | 10.66.91.94  | TCP             | 54 6514 → 5067 [ACK] Seq=1 Ack=157 Win=63956 Len=0  |  |
|                              | 3  | 6.581015  | 10.66.91.94  | 10.66.91.170 | TLSv1           | 238 Application Data                                |  |
|                              | 4  | 6.581015  | 10.66.91.170 | 10.66.91.94  | TCP             | 54 6514 → 5067 [ACK] Seq=1 Ack=341 Win=63956 Len=0  |  |
|                              | 5  | 15.955004 | 10.66.91.94  | 10.66.91.170 | TLSv1           | 275 Application Data                                |  |
|                              | 6  | 15.955004 | 10.66.91.170 | 10.66.91.94  | TCP             | 54 6514 → 5067 [ACK] Seq=1 Ack=562 Win=63956 Len=0  |  |
|                              | 7  | 28.953997 | 10.66.91.94  | 10.66.91.170 | TLSv1           | 275 Application Data                                |  |
|                              | 8  | 28.953997 | 10.66.91.170 | 10.66.91.94  | TCP             | 54 6514 → 5067 [ACK] Seq=1 Ack=783 Win=63956 Len=0  |  |
|                              | 9  | 53.705017 | 10.66.91.94  | 10.66.91.170 | TLSv1           | 275 Application Data                                |  |
|                              | 10 | 53.706009 | 10.66.91.170 | 10.66.91.94  | TCP             | 54 6514 → 5067 [ACK] Seq=1 Ack=1004 Win=63956 Len=0 |  |
|                              | 11 | 56.822015 | 10.66.91.94  | 10.66.91.170 | TLSv1           | 264 Application Data                                |  |
|                              | 12 | 56.822015 | 10.66.91.170 | 10.66.91.94  | TCP             | 54 6514 → 5067 [ACK] Seq=1 Ack=1214 Win=63956 Len=0 |  |
|                              | 13 | 56.823007 | 10.66.91.94  | 10.66.91.170 | TLSv1           | 440 Application Data, Application Data              |  |
|                              | 14 | 56.823007 | 10.66.91.170 | 10.66.91.94  | TCP             | 54 6514 → 5067 [ACK] Seq=1 Ack=1600 Win=63956 Len=0 |  |
|                              | 15 | 58.474026 | 10.66.91.94  | 10.66.91.170 | TLSv1           | 275 Application Data                                |  |
|                              | 16 | 58.474026 | 10.66.91.170 | 10.66.91.94  | TCP             | 54 6514 → 5067 [ACK] Seq=1 Ack=1821 Win=63956 Len=0 |  |
|                              | 17 | 59.469022 | 10.66.91.94  | 10.66.91.170 | TLSv1           | 220 Application Data                                |  |
|                              | 18 | 59.469022 | 10.66.91.170 | 10.66.91.94  | TCP             | 54 6514 → 5067 [ACK] Seq=1 Ack=1987 Win=63956 Len=0 |  |
|                              | 19 | 59.470029 | 10.66.91.94  | 10.66.91.170 | TLSv1           | 224 Application Data                                |  |
|                              | 20 | 59.471020 | 10.66.91.170 | 10.66.91.94  | TCP             | 54 6514 → 5067 [ACK] Seq=1 Ack=2157 Win=63956 Len=0 |  |
|                              | 21 | 61.392030 | 10.66.91.94  | 10.66.91.170 | TLSv1           | 264 Application Data                                |  |
|                              | 22 | 61.393037 | 10.66.91.170 | 10.66.91.94  | TCP             | 54 6514 → 5067 [ACK] Seq=1 Ack=2367 Win=63956 Len=0 |  |
|                              | 23 | 61.394029 | 10.66.91.94  | 10.66.91.170 | TLSv1           | 264 Application Data                                |  |
|                              | 24 | 61.394029 | 10.66.91.170 | 10.66.91.94  | TCP             | 54 6514 → 5067 [ACK] Seq=1 Ack=2577 Win=63956 Len=0 |  |
|                              | 25 | 63.377031 | 10.66.91.94  | 10.66.91.170 | TLSv1           | 211 Application Data                                |  |
|                              | 26 | 63.377031 | 10.66.91.170 | 10.66.91.94  | TCP             | 54 6514 → 5067 [ACK] Seq=1 Ack=2734 Win=63956 Len=0 |  |
|                              | 27 | 64.953997 | 10.66.91.94  | 10.66.91.170 | TLSv1           | 275 Application Data                                |  |
|                              | 28 | 64.955004 | 10.66.91.170 | 10.66.91.94  | TCP             | 54 6514 → 5067 [ACK] Seq=1 Ack=2955 Win=63956 Len=0 |  |
|                              | 29 | 68.029997 | 10.66.91.94  | 10.66.91.170 | TLSv1_          | 200 Application Data                                |  |
|                              | 30 | 68.029997 | 10.66.91.170 | 10.66.91.94  | TCP             | 54 6514 - 5067 [ACK] Seq=1 Ack=3101 Win=63956 Len=0 |  |
|                              | 31 | 69.026000 | 10.66.91.94  | 10.66.91.170 | TLSv1_          | 222 Application Data                                |  |
|                              |    |           |              |              |                 |                                                     |  |

> Frame 3: 238 bytes on wire (1904 bits), 238 bytes captured (1904 bits)

> Ethernet II, Src: Cisco\_b0:ec:d0 (b0:c5:3c:b0:ec:d0), Dst: VMware\_ab:c9:00 (00:50:56:ab:c9:00)
> Internet Protocol Version 4, Src: 10.66.91.94, Dst: 10.66.91.170
> Transmission Control Protocol, Src Port: 5067, Dst Port: 6514, Seq: 157, Ack: 1, Len: 184

> Transport Layer Security

ISR4331-branch-NEW\_Branch#show logging

```
Trap logging: level informational, 6284 message lines logged
    Logging to 10.66.91.170 (tls port 6514, audit disabled,
          link up),
          131 message lines logged,
          0 message lines rate-limited,
          0 message lines dropped-by-MD,
          xml disabled, sequence number disabled
          filtering disabled
          tls-profile: tls-proile
                                   VRF Name:
    Logging Source-Interface:
    GigabitEthernet0/0/0
TLS Profiles:
    Profile Name: tls-proile
          Ciphersuites: Default
          Trustpoint: Default
         TLS version: TLSv1.2
```

### Vérifier

Aucune procédure de vérification n'est disponible pour cette configuration.

### Dépannage

Il n'existe actuellement aucune information de dépannage spécifique pour cette configuration.

#### À propos de cette traduction

Cisco a traduit ce document en traduction automatisée vérifiée par une personne dans le cadre d'un service mondial permettant à nos utilisateurs d'obtenir le contenu d'assistance dans leur propre langue.

Il convient cependant de noter que même la meilleure traduction automatisée ne sera pas aussi précise que celle fournie par un traducteur professionnel.